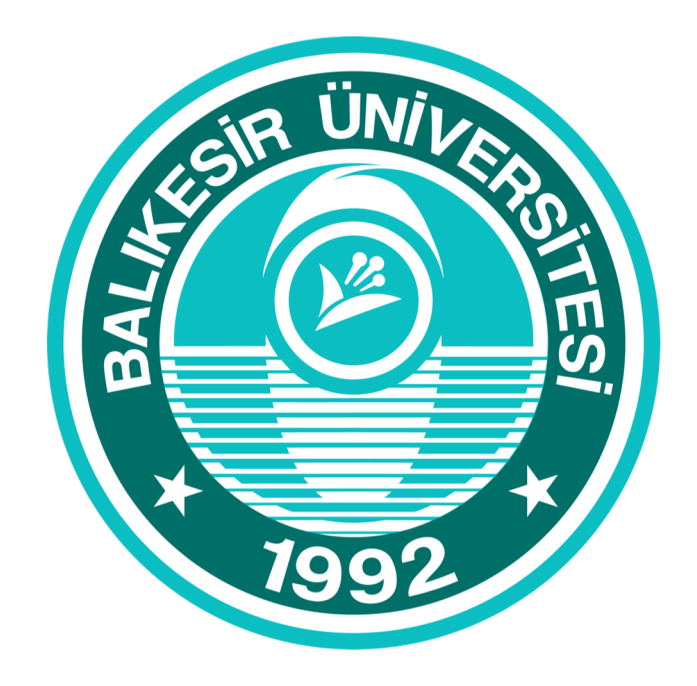

# BALIKESIR ÜNIVERSITESI UZAKTAN EĞITIM MERKEZ I

### **Microsoft Teams**

Ödev Oluşturma ve Atama

Microsoft Teams ekiplerinizde öğrenciler için ödev oluşturabilirsiniz. Ödev zaman çizelgeleri, yönergeler, kaynak ekleme gibi bir çok yapılandırma işlemini Teams aracılığı ile yapmak mümkündür.

|                            | < >                                       | Q Ara                                                                                                    | sg – 🗇 × |
|----------------------------|-------------------------------------------|----------------------------------------------------------------------------------------------------|----------|
|                            | Etkinlik M1 Matematik 1                   | ະດີອີ                                                                                                    |          |
|                            | Sohbet                                    | Atamalar'a Hoş Geldiniz                                                                                                    |          |
|                            | Codevier<br>Takvim                        |                                                                                                    |          |
| Ödevler bölümüne ara       | Aramatar<br>2<br>Dosyalar                 | Atamalar ve sınavlar oluşturun, zaman çizelgelerini yönetin, dereceli puanlama anahtarlarını ekleyin ve daha fazlasını yapın. |          |
| yüzün sol tarafındaki      |                                           | Kullanmaya başlayın                                                                                                    |          |
| «ödevler» sekmesine        |                                           |                                                                                                    |          |
| tıklayarak gidebilirsiniz. |                                           |                                                                                                    |          |
|                            | Uygulamatar<br>Uygulamatar<br>Q<br>Vardim |                                                                                                    | 2226     |

#### Ödev Oluşturma Basamakları

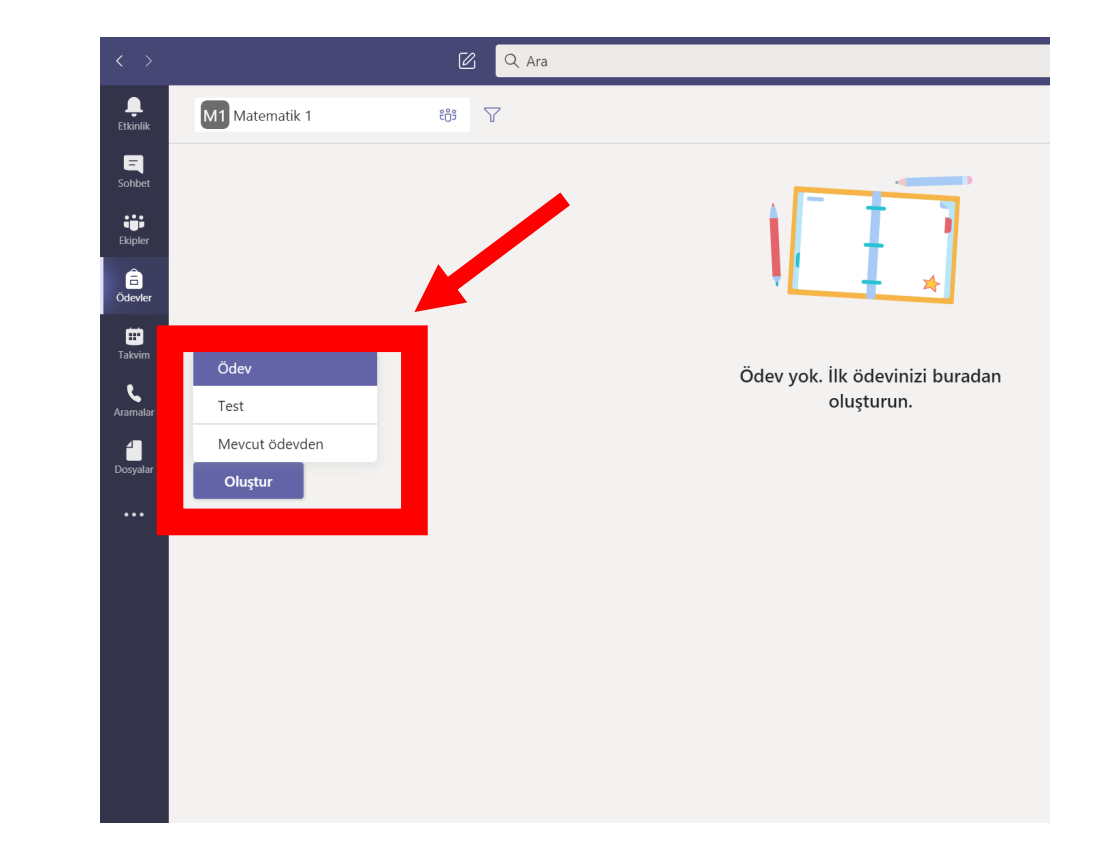

Oluştur → Ödev seçeneğini seçin.

Ardından ödev için bir başlık girin, bu gereklidir.Bunun yanında açılan sayfada ödev için ekbilgiler sağlayacağınız alanlar da bulunmaktadır.

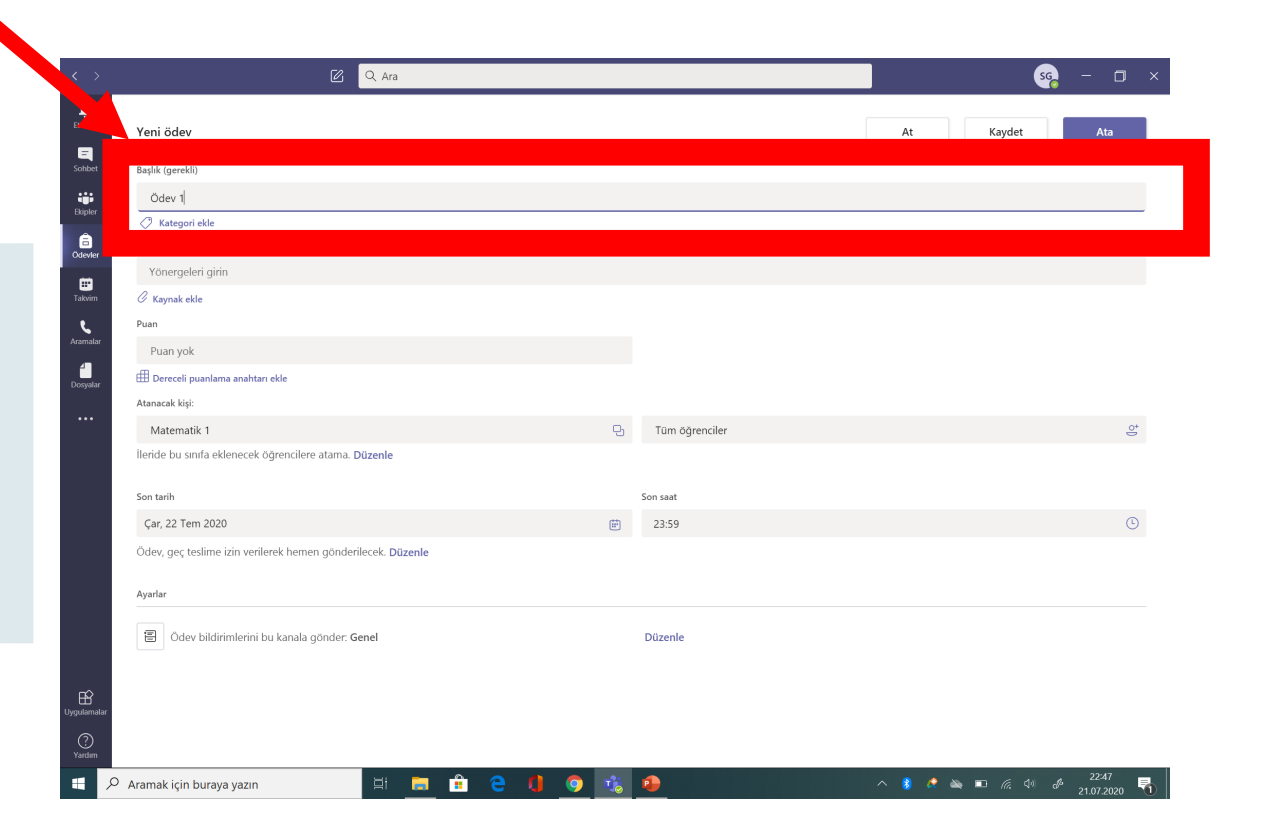

3

#### Ödev vermek için birden çok sınıf veya bir sınıftaki öğrencileri tek tek seçmek mümkündür.

| < >         | Q Ara                                                               |                |           | sq – 🗆 ×                                                 |
|-------------|---------------------------------------------------------------------|----------------|-----------|----------------------------------------------------------|
| Ltkinlik    | Yeni ödev                                                           |                | At        | Kaydet Ata                                               |
| Sohbet      | Başlık (gerekli)                                                    |                |           |                                                          |
|             | Ödev 1                                                              |                |           |                                                          |
|             | Kategori ekle Yönergeler                                            |                |           |                                                          |
| Odevier     | Yönergeleri girin                                                   |                |           |                                                          |
| Takvim      | 🖉 Kaynak ekle                                                       |                |           |                                                          |
| . م         | Puan                                                                |                |           |                                                          |
| Aramalar    | Puan yok                                                            |                |           |                                                          |
| Dosyalar    | 🛱 Dereceli puanlama anabtari ekle                                   |                |           |                                                          |
|             | Atanacak kişi:                                                      |                |           |                                                          |
|             | Matematik 1                                                         | Tüm öğrenciler |           | <u>o</u> +                                               |
|             | İleride bu sınıfa eklenecek öğrencilere atama. Düzenle              |                |           |                                                          |
|             | Son tarin                                                           | Son saat       |           |                                                          |
|             | Çar, 22 Tem 2020                                                    | iii 23:59      |           | L                                                        |
|             | Ödev, geç teslime izin verilerek hemen gönderilecek. <b>Düzenle</b> |                |           |                                                          |
|             |                                                                     |                |           |                                                          |
|             | Ayarlar                                                             |                |           |                                                          |
|             | Ödev bildirimlerini bu kanala gönder: Genel                         | Düzenle        |           |                                                          |
|             |                                                                     |                |           |                                                          |
| Ŕ           |                                                                     |                |           |                                                          |
| Uygulamalar |                                                                     |                |           |                                                          |
| ?<br>Yardım |                                                                     |                |           |                                                          |
| ب 🗉         | 🛛 Aramak için buraya yazın 🛛 🗮 📄 🔒 🤤 🌖                              | 🥲 🧕            | ^ 🖇 🍂 👞 🗉 | নে. ব <sup>্যা</sup> d <sup>32</sup> 22:47<br>হ1.07.2020 |

Ödeve kaynak ekleyebilirsiniz. Eğer bu kaynak (doküman) sadece bir rehber niteliğinde ise belge salt okunur yapılmalıdır. Bunun için «Öğrenciler Düzenleyemez» seçeneği seçilmelidir. Ancak gönderdiğiniz doküman üzerinden öğrencinin kendi belgesini düzenlemesini ve not için teslim etmesini istiyorsanız «Diğer seçenekler → öğrenciler kendi kopyasını düzenler» seçilmesi uygundur.

| Ara                                                                       |                  |                                        |
|---------------------------------------------------------------------------|------------------|----------------------------------------|
| Yeni ödev                                                                 | Ka               | aydedildi: 21 Tem, 22:47 At Kaydet Ata |
| Başlık (gerekli)                                                          |                  |                                        |
| Ödev 1                                                                    |                  |                                        |
| Kategori ekle                                                             |                  |                                        |
| Yönergeler                                                                |                  |                                        |
| Yonergeleri girin                                                         |                  |                                        |
| Ödev Dokümanı.docx<br>Öğrenciler düzenleyemez                             |                  |                                        |
| 🖉 Kaynak ekle                                                             |                  | Öğrenciler kendi kopyasını düzenler    |
| Puan                                                                      |                  | Öğrenciler düzenleyemez 🗸              |
| Puan yok                                                                  |                  |                                        |
| 🖽 Dereceli puanlama anahtarı ekle                                         |                  |                                        |
| Atanacak kişi:                                                            |                  | Word de Aç                             |
| Matematik 1                                                               | 면 Tüm öğrenciler | word Online da Aç                      |
| İleride bu sınıfa eklenecek öğrencilere atama. Düzenle                    |                  | <u>⊥</u> Indir                         |
| Son tarih                                                                 | Son saat         | <u> </u>                               |
| Çar, 22 Tem 2020                                                          | <b>±</b> 23:59   | G                                      |
| Ödev, geç teslime izin verilerek hemen gönderilecek. <mark>Düzenle</mark> |                  |                                        |
|                                                                           |                  |                                        |
| Ayarlar                                                                   |                  |                                        |
| Ödev bildirimlerini bu kanala gönder: Genel                               | Düzenle          |                                        |
|                                                                           |                  |                                        |
|                                                                           |                  |                                        |

**Son tarih ve saat seçin.** «Ödev Zaman Çizelgesi»ni düzenlemek için «Düzenle» seçeneğine tıklayın. Burada ödevinizin öğrencilere ne zaman gönderileceğinin ve teslimlerin ne zaman kapatılacağını özelleştirebilirsiniz. Ödevin son teslim tarihini belirlemek isterseniz «Kapanış Tarih ve saatini» doldurmanız gerekli. Varsayılan olarak kapanış tarihi aktif değildir. Kapanış tarihi girilmez ise öğrencilere ödevlerini geç teslim etmesine izin verilmiş olur.

| < >         |                                            |                                   |                  |                       |                          |       |                  |                                     |       |
|-------------|--------------------------------------------|-----------------------------------|------------------|-----------------------|--------------------------|-------|------------------|-------------------------------------|-------|
| Etkinlik    | Yeni ödev                                  |                                   |                  |                       |                          | At    | Kaydet           | Ata                                 |       |
| Sohbet      | Başlık (gerekli)                           |                                   |                  |                       |                          |       |                  |                                     |       |
|             | Ödev 1                                     | Ödev zaman cizelgesini dü         | izenle           |                       |                          | ×     |                  |                                     |       |
| Ekipler     | Kategori ekle                              |                                   |                  |                       |                          |       |                  |                                     |       |
| Ödevler     | Yönergeler                                 | Gelecekte ödev vermek için        | zamanla          |                       |                          |       |                  |                                     |       |
|             |                                            | Gönderim tarihi                   |                  | Gönderim saati        |                          |       |                  |                                     |       |
| Takvim      | 👝 Ödev Dokümanı.docx                       | Çar, 22 Tem 2020                  | ÷                | 09:00                 | Ŀ                        |       |                  |                                     |       |
| L.          | Öğrenciler düzenleyemez                    |                                   |                  |                       |                          |       |                  |                                     | •••   |
| Aramalar    | 🖉 Kaynak ekle                              | Son tarih                         |                  |                       |                          |       |                  |                                     |       |
| Dosvalar    | Puan                                       | Son tarih                         |                  | Son saat              |                          |       |                  |                                     |       |
| Dosyalar    |                                            | Çar, 22 Tem 2020                  | Ē                | 23:59                 | Ŀ                        |       |                  |                                     |       |
| ••••        | 🖽 Dereceli puanlama anahtarı ekle          |                                   |                  |                       |                          |       |                  |                                     |       |
| _           | Atanacak kişi:                             | Kapanış tarihi                    |                  | Kanania saati         |                          |       |                  |                                     |       |
| _           | Matematik 1                                |                                   | ŧ                |                       |                          |       |                  |                                     |       |
| _           |                                            | Çar, 22 Tem 2020                  |                  | 23:59                 | U                        |       |                  |                                     |       |
| _           |                                            | Ödevi hemen teslim edebilirsiniz, | , son teslim zam | nanı: 22 Temmuz Çarşa | amba, 23:59. Geç teslime |       |                  |                                     |       |
| _           | Son tarih                                  | izin veriliyor.                   |                  |                       |                          |       |                  |                                     |       |
| _           | Çar, 22 Tem 2020                           |                                   |                  |                       |                          |       |                  |                                     |       |
| _           | Ödev, geç teslime izin verilerek hemen gön | IC                                |                  | int                   | -1                       |       |                  |                                     |       |
| _           | Aurolan                                    |                                   |                  | Ipt                   | Bitti                    |       |                  |                                     |       |
| _           |                                            |                                   |                  |                       |                          | _     |                  |                                     |       |
| -0          | 🗐 Ödev bildirimlerini bu kanala gönde      |                                   |                  |                       |                          |       |                  |                                     |       |
| Uygulamalar |                                            |                                   |                  |                       |                          |       |                  |                                     |       |
| $\bigcirc$  |                                            |                                   |                  |                       |                          |       |                  |                                     |       |
| Yardım      |                                            |                                   |                  |                       |                          |       |                  |                                     |       |
| م 🖿         | Aramak için buraya yazın                   | 🖽 🥫 💼 🤤 🕻                         | 0                | 3                     |                          | ^ 🚯 🍂 | 🔌 🗉 <i>(</i> . 1 | )) d <sup>3</sup> 23:09<br>21.07.20 | 020 🔁 |

Ödevin not değeri varsa bu puanı belirleyin. 100'e kadar olan tam sayılar dahil olmak üzere dilediğiniz sayıyı temel alan bir puanlandırma kullanabilir ve kendi paydanızı ayarlayabilirsiniz. Örnekler: 88/100 veya kesirli olarak 3,7/4,0 Bunun yanında bir dereceli puanlama anahtarı yükleyebilir veya sistem üzerinden bir yenisini oluşturabilirsiniz.

| < >                                | C Q Ara                                                      |                    | se – 🗆 >      |
|------------------------------------|--------------------------------------------------------------|--------------------|---------------|
| Ltkinlik                           | Yeni ödev                                                    |                    | At Kaydet Ata |
| Sohbet                             | Başlık (gerekli)                                             |                    |               |
|                                    | Ödev 1                                                       |                    |               |
| Ekipier                            | 🖉 Kategori ekle                                              |                    |               |
| ☐<br>Ödevler                       | Yönergeler                                                   |                    |               |
| i m≊i                              | Yönergeleri girin                                            |                    |               |
| Takvim                             | 🖉 Kaynak ekle                                                |                    |               |
|                                    | Puan                                                         |                    |               |
| Aram                               | Puan yok                                                     |                    |               |
| Dosyalar                           | 🖽 Dereceli puanlama anahtarı ekle                            |                    |               |
|                                    | Atanatak kişi.                                               |                    |               |
| ••••                               | Matematik 1                                                  | ပြာ Tüm öğrenciler | <u>0</u> +    |
|                                    | lleride bu sınıfa eklenecek öğrencilere atama. Düzenle       |                    |               |
|                                    |                                                              |                    |               |
|                                    | son tarin                                                    | Son saat           |               |
|                                    | Çar, 22 Tem 2020                                             |                    |               |
|                                    | Odev, geç teslime izin verilerek hemen gönderilecek. Düzenle |                    |               |
|                                    | Ayarlar                                                      |                    |               |
|                                    | Ödev bildirimlerini bu kanala gönder: Genel                  | Düzenle            |               |
| Uygulamala<br>Qygulamala<br>Yardim |                                                              |                    |               |

Ödevi öğrencilerinize atayın. Tüm düzenlemelerde sonra «Ata» seçeneğine tıklayarak ödevi öğrencilere gönderebilirsiniz.

Bir ekip içerisindeki bütün ödevler «Genel» kanalının altında görüntülenmektedir.

| C Q Ara                                                             |   |                | sg – 🗇        |
|---------------------------------------------------------------------|---|----------------|---------------|
| Yeni ödev                                                           |   |                | At Kaydet Ata |
| Başlık (gerekli)                                                    |   |                |               |
| Ödev 1                                                              |   |                |               |
| 🔿 Kategori ekle                                                     |   |                |               |
| Yönergeler                                                          |   |                |               |
| Yönergeleri girin                                                   |   |                |               |
| 🖉 Kaynak ekle                                                       |   |                |               |
| Puan                                                                |   |                |               |
| Puan yok                                                            |   |                |               |
| 🖽 Dereceli puanlama anahtarı ekle                                   |   |                |               |
| Atanacak kişi:                                                      |   |                |               |
| Matematik 1                                                         | 민 | Tüm öğrenciler | 0+            |
| İleride bu sınıfa eklenecek öğrencilere atama. Düzenle              |   |                |               |
| Son tarih                                                           |   | Son saat       |               |
| Çar, 22 Tem 2020                                                    | ÷ | 23:59          | ٩             |
| Ödev, geç teslime izin verilerek hemen gönderilecek. <b>Düzenle</b> |   |                |               |
| Ayarlar                                                             |   |                |               |
| Ödev bildirimlerini bu kanala gönder: Genel                         |   | Düzenle        |               |
|                                                                     |   |                |               |
|                                                                     |   |                |               |
|                                                                     |   |                |               |

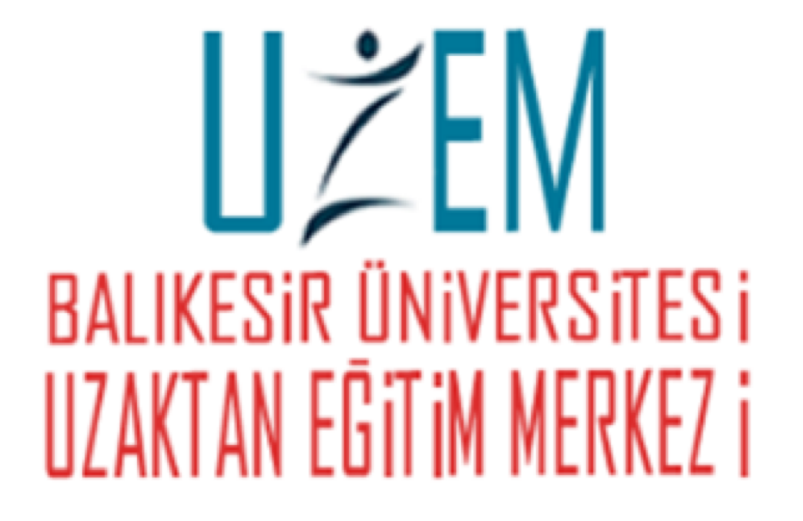

## **TEŞEKKÜRLER**!